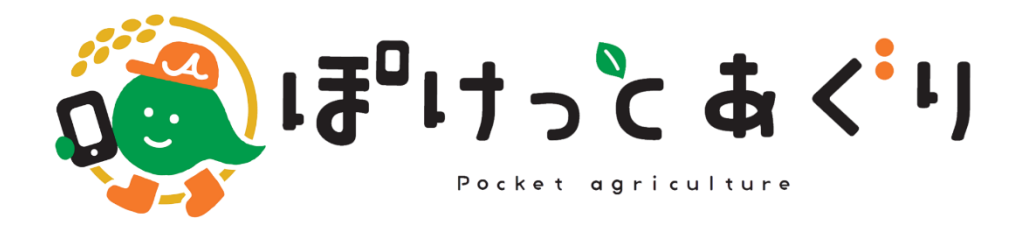

# 新規会員登録マニュアル

目次

- 1. 新規会員登録
  - ① 利用開始登録
  - ② 仮登録案内メールの受信
  - ③ お客様情報の入力
  - ④お客様情報の確認
  - ⑤ 本人確認
  - ⑥ 本人確認結果メールの受信
  - ⑦ 本登録
  - ⑧ 登録完了

1. 新規会員登録

お手元に、JA えちご上越の通帳をご用意ください。 ご本人以外の通帳は使用できませんのでご注意願います。

- ① 利用開始登録(登録受付時間7:00~21:00)
- スマートフォンの場合
  右のQRコードから
  利用開始登録サイトへアクセスします

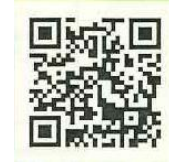

・パソコンの場合

URLをアドレスバーに入力します

| https://agri.jan-tis.com/tempRegistJa  |             |                   |                          |  |
|----------------------------------------|-------------|-------------------|--------------------------|--|
|                                        |             |                   |                          |  |
| G Google ×  G Google ×  D https://www. | + +         |                   | - □ ×                    |  |
| Googleについて ストア                         |             |                   | Gmail 画像 <b>iii ログイン</b> |  |
|                                        |             |                   |                          |  |
|                                        |             |                   |                          |  |
| Google                                 |             |                   |                          |  |
|                                        |             | 3.0               |                          |  |
|                                        | a           | Ų (?)             |                          |  |
|                                        | Google 検索   | I'm Feeling Lucky |                          |  |
|                                        |             |                   |                          |  |
|                                        |             |                   |                          |  |
|                                        |             |                   |                          |  |
| <b>D</b> +                             |             |                   |                          |  |
| 口平 広告                                  | ビジネス 検索の仕組み | プライバシー 規約         | 設定                       |  |

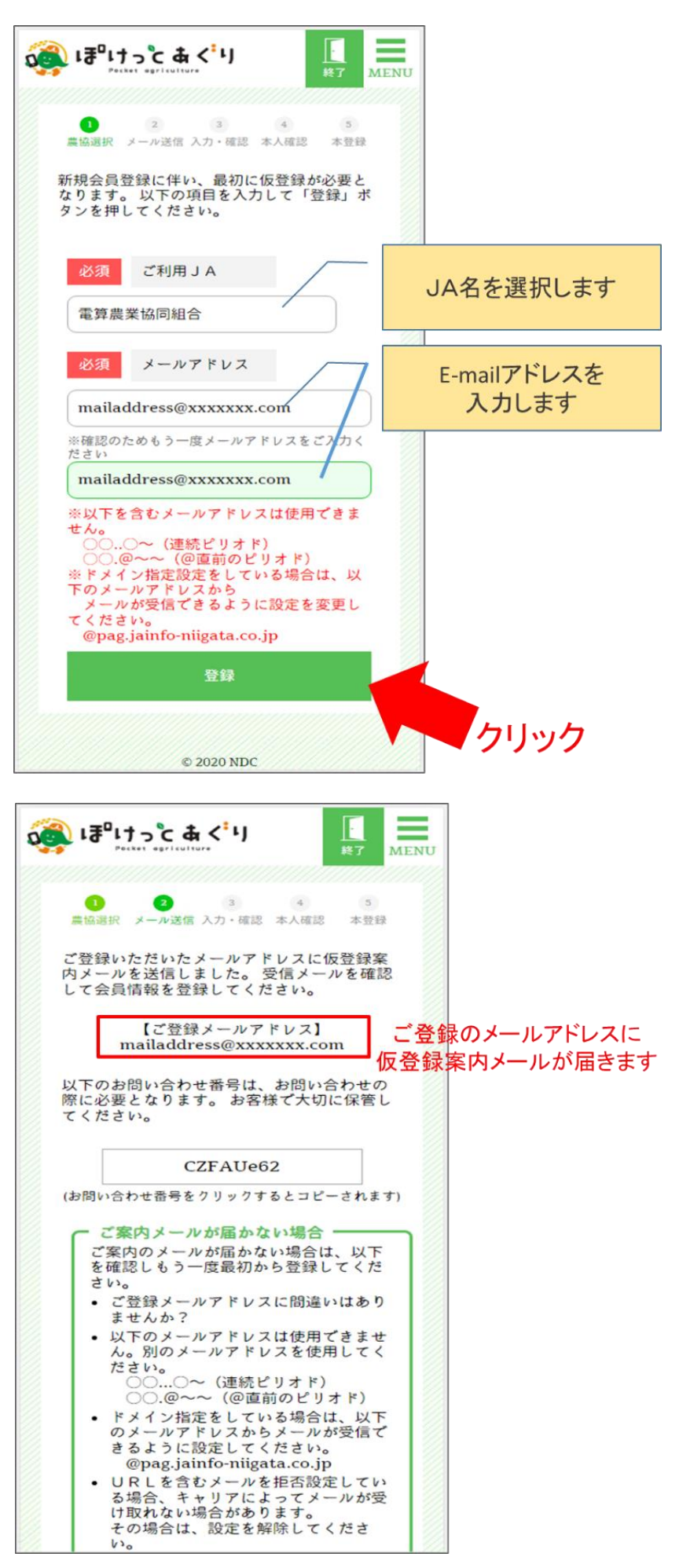

### ② 仮登録案内メールの受信

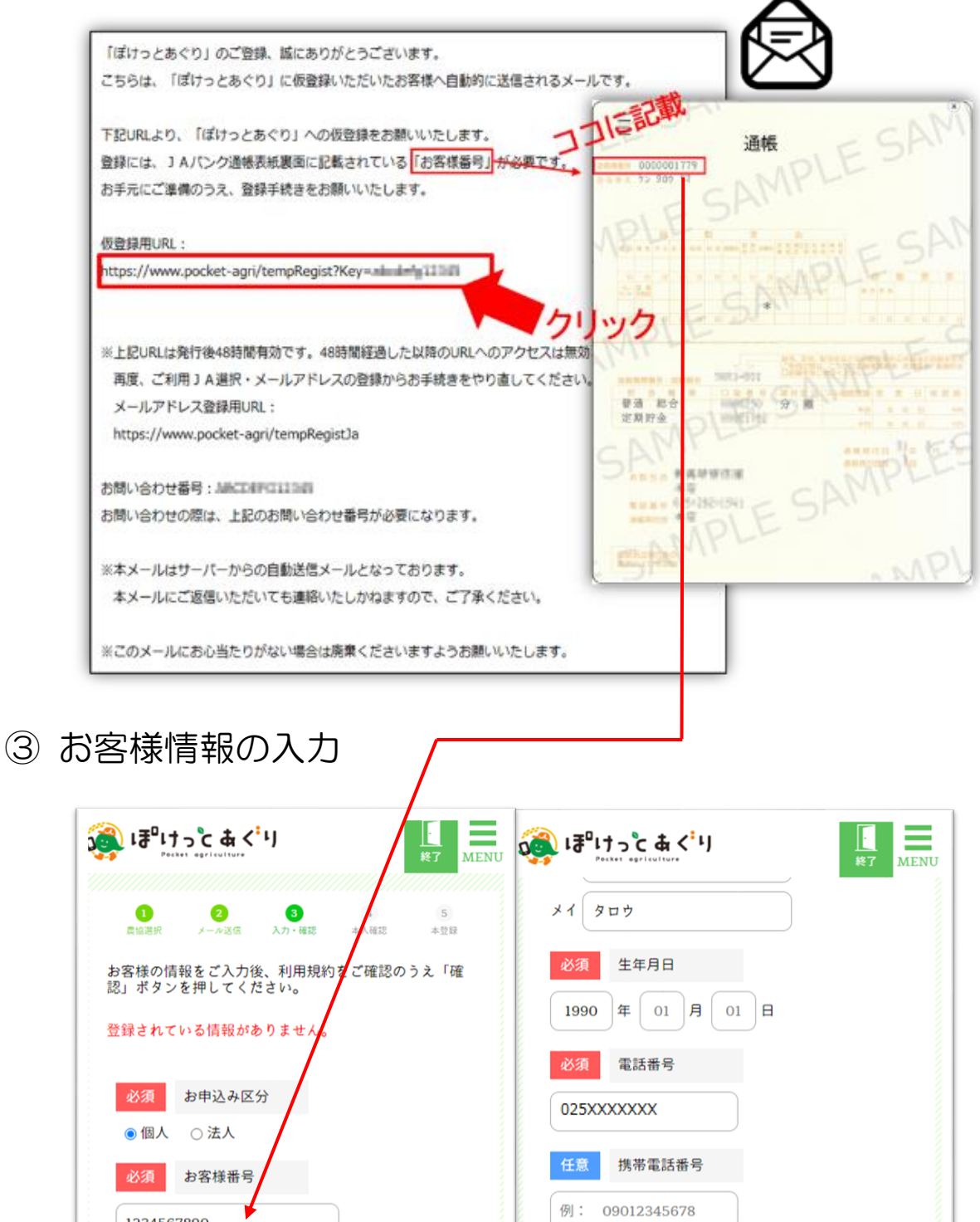

1234567890 電話番号はハイフンを入れずにご入力ください 通帳表紙の お名前 必須 ご登録メールアドレス 裏面に記載 電算 姓 利用規約をご確認のうえ、「規約に同意する」をチェックして ください。 太郎 夕 クリック ✓ 規約に同意する フリガナ セイ デンサン  $\checkmark$ © 2020 NDC 41 200

④お客様情報の確認

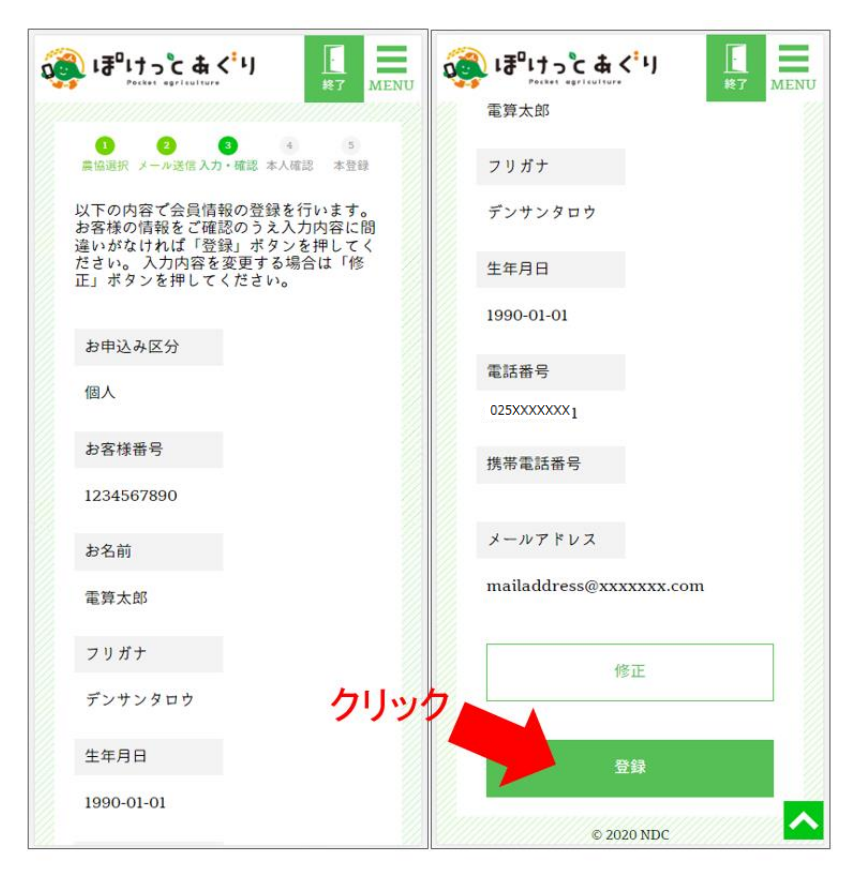

⑤ 本人確認

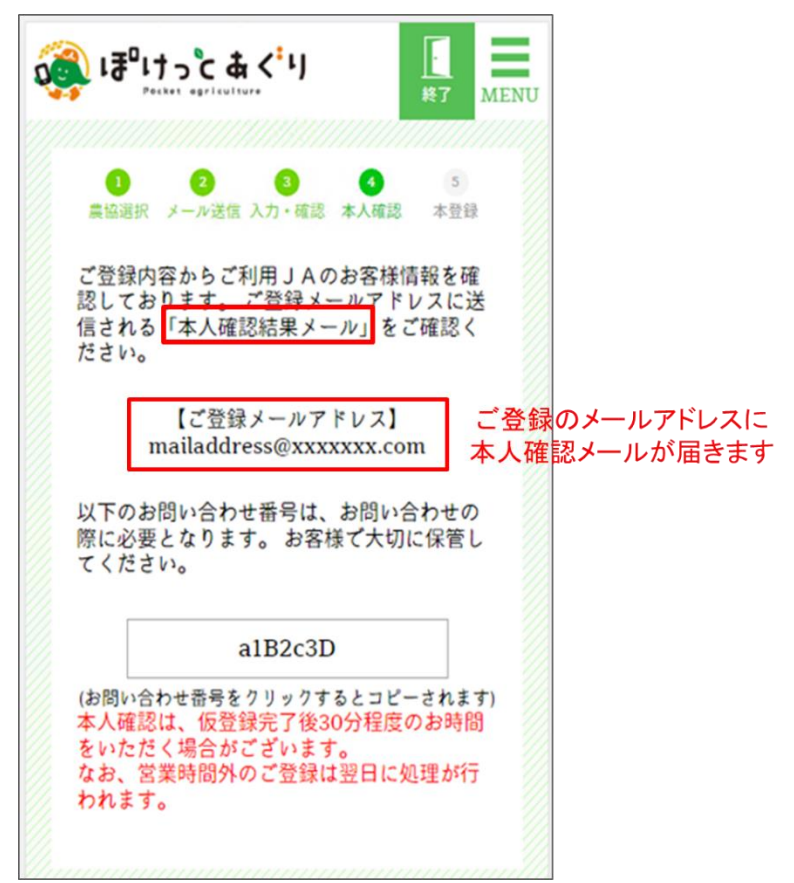

## ⑥ 本人確認結果メールの受信

#### 本人確認がとれた場合

| N=A                                                    |  |
|--------------------------------------------------------|--|
|                                                        |  |
| 「ぽけっとあぐり」のご登録、誠にありがとうございます。                            |  |
| こちらは、「ぼけっとあぐり」に仮登録いただいたお客様へ自動的に送信されるメールです。             |  |
| ご本人様確認が完了いたしましたので、ご連絡申し上げます。                           |  |
| 下記のURLにアクセスすると本登録画面に遷移いたします。                           |  |
| 必要事項をご記入いただき、会員登録を完了してください。                            |  |
| 本登録用URL:                                               |  |
| https://agri.jan-tis.com/userRegist?Key==ccccl=1.cec   |  |
| お問い合わせ番号: クリック                                         |  |
| お問い合わせの際は、上記のお問い合わせ番号が必要になります。                         |  |
| ※上記URLへは発行後48時間以内にアクセスし、本登録を完了してください。                  |  |
| 48時間を経過した以降のURLへのアクセスは無効となりますので、再度、会員登録のお手続をやり直してください。 |  |
| ※本メールはサーバーからの自動送信メールとなっております。                          |  |
| 本メールにご返信いただいても連絡いたしかねますので、ご了承ください。                     |  |
| ※このメールにお心当たりがない場合は廃棄くださいますようお願いいたします。                  |  |

### 本人確認が取れなかった場合

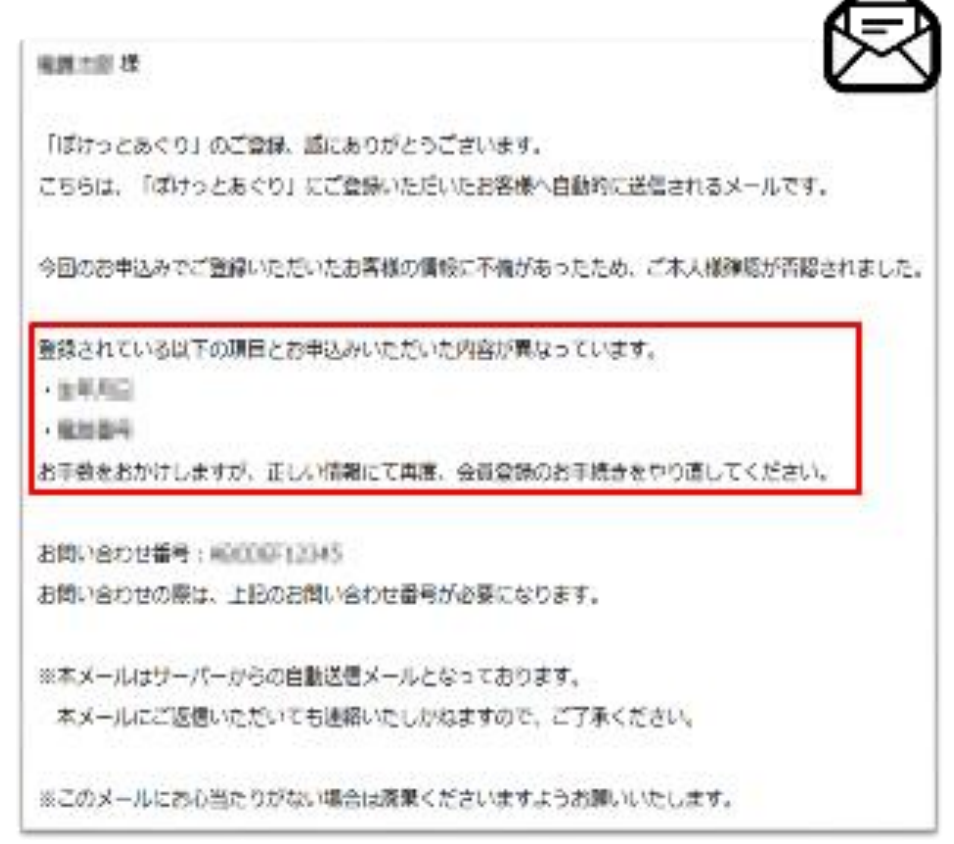

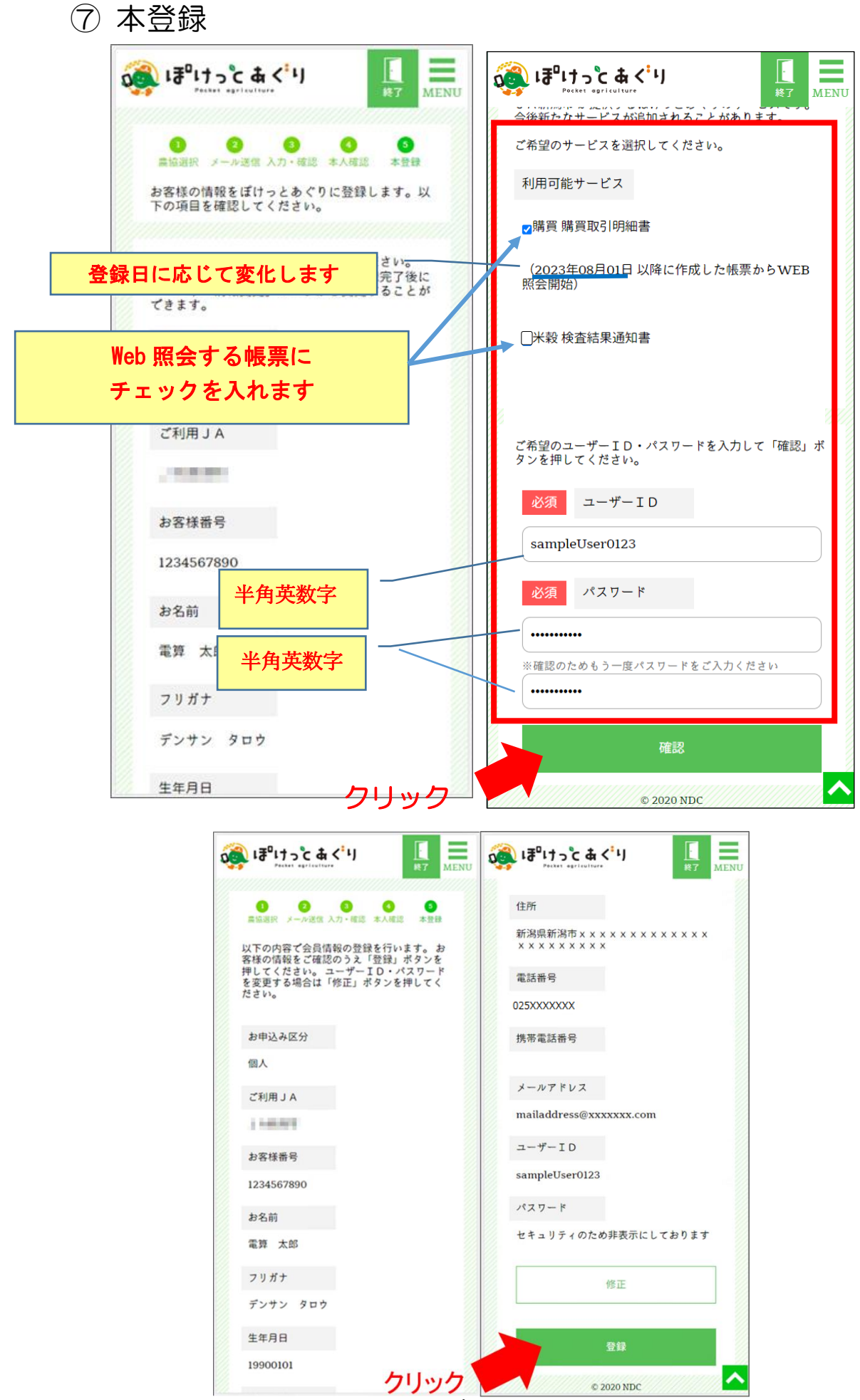

⑧ 登録完了

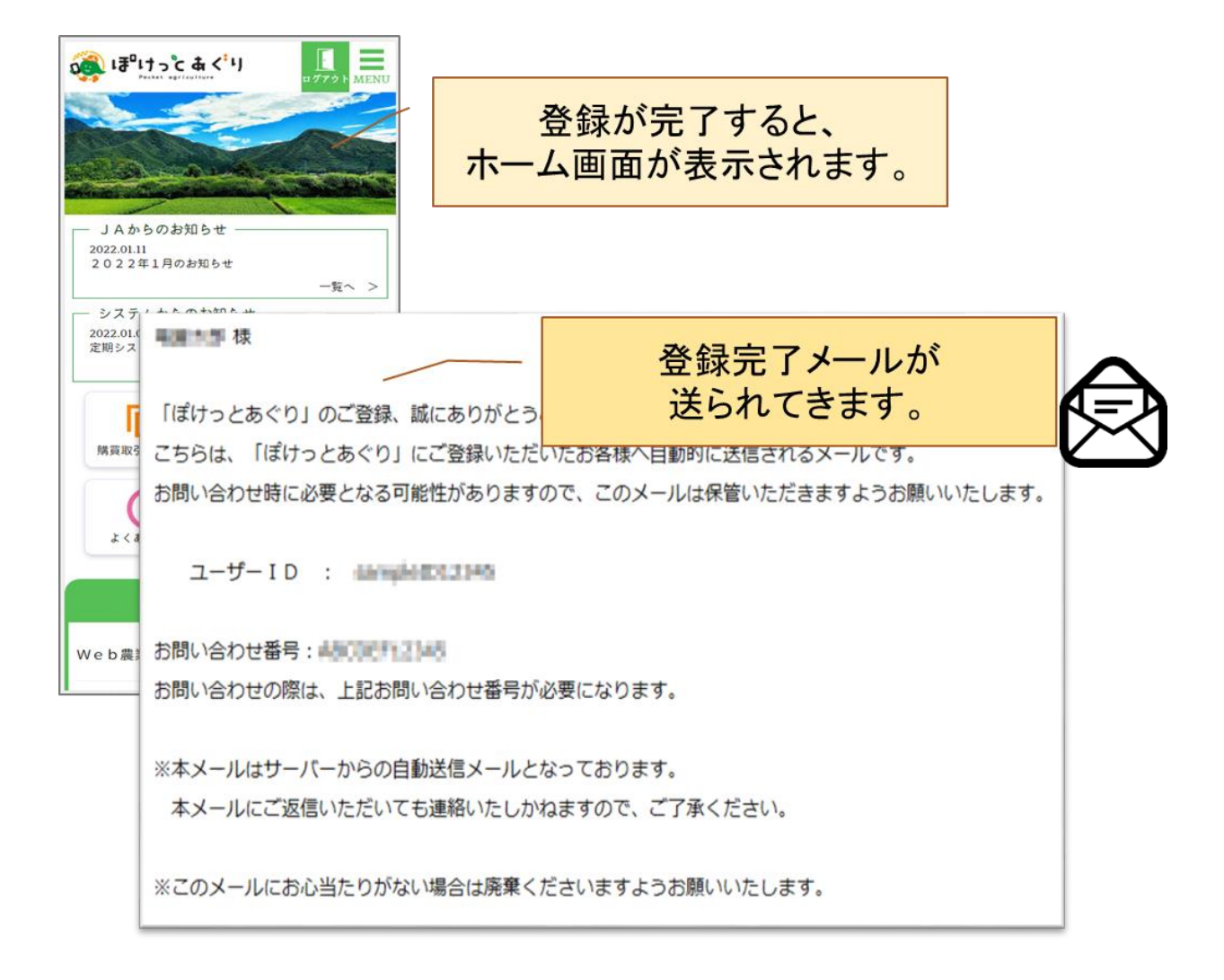

購買取引明細書は新規会員登録の翌月からWeb照会可能となります。 米穀検査結果通知書は新規会員登録の翌日検査分からWeb照会可能となります。 ※ぽけっとあぐりお申し込み後、帳表は紙印刷されません。

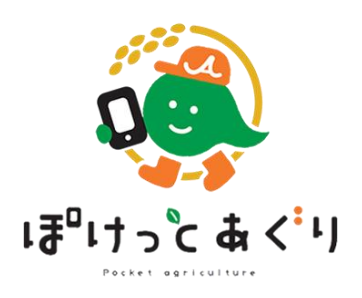